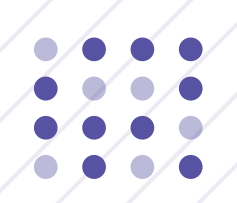

# 中国矿业权评估师协会综合服务与管理平台

#### 

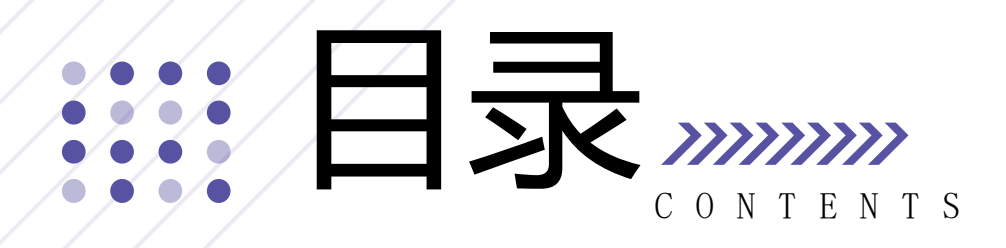

## 01 首次登录绑定 02 会员入会

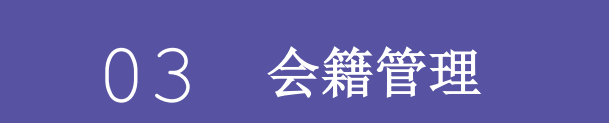

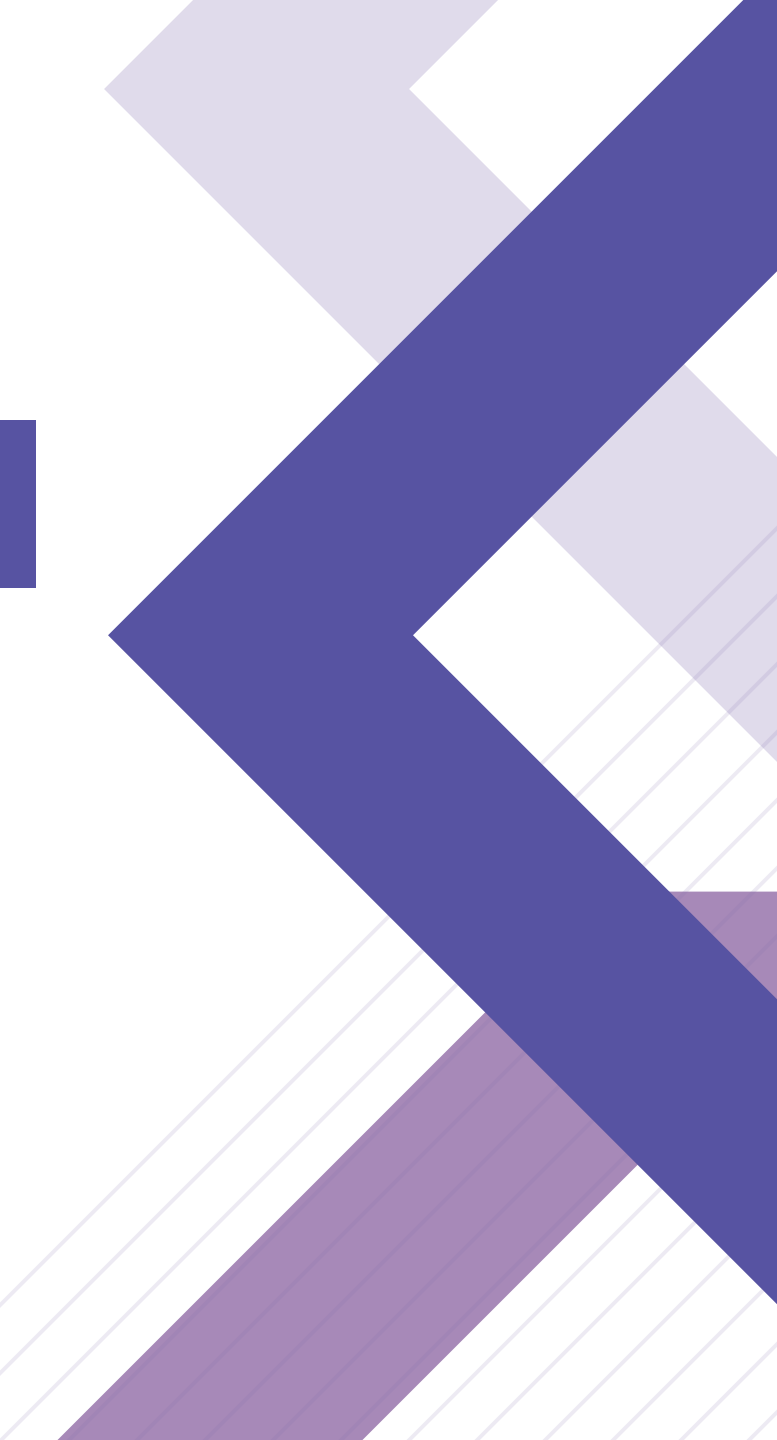

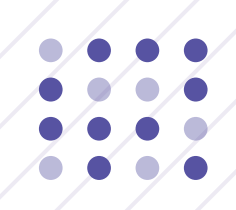

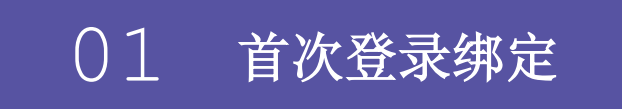

////////

用户首次登录中国矿业权评估师协会综合服务与管理平台需使用未注册过 的手机号注册新账户,账户注册完成后首次登录需扫码绑定微信服务号。

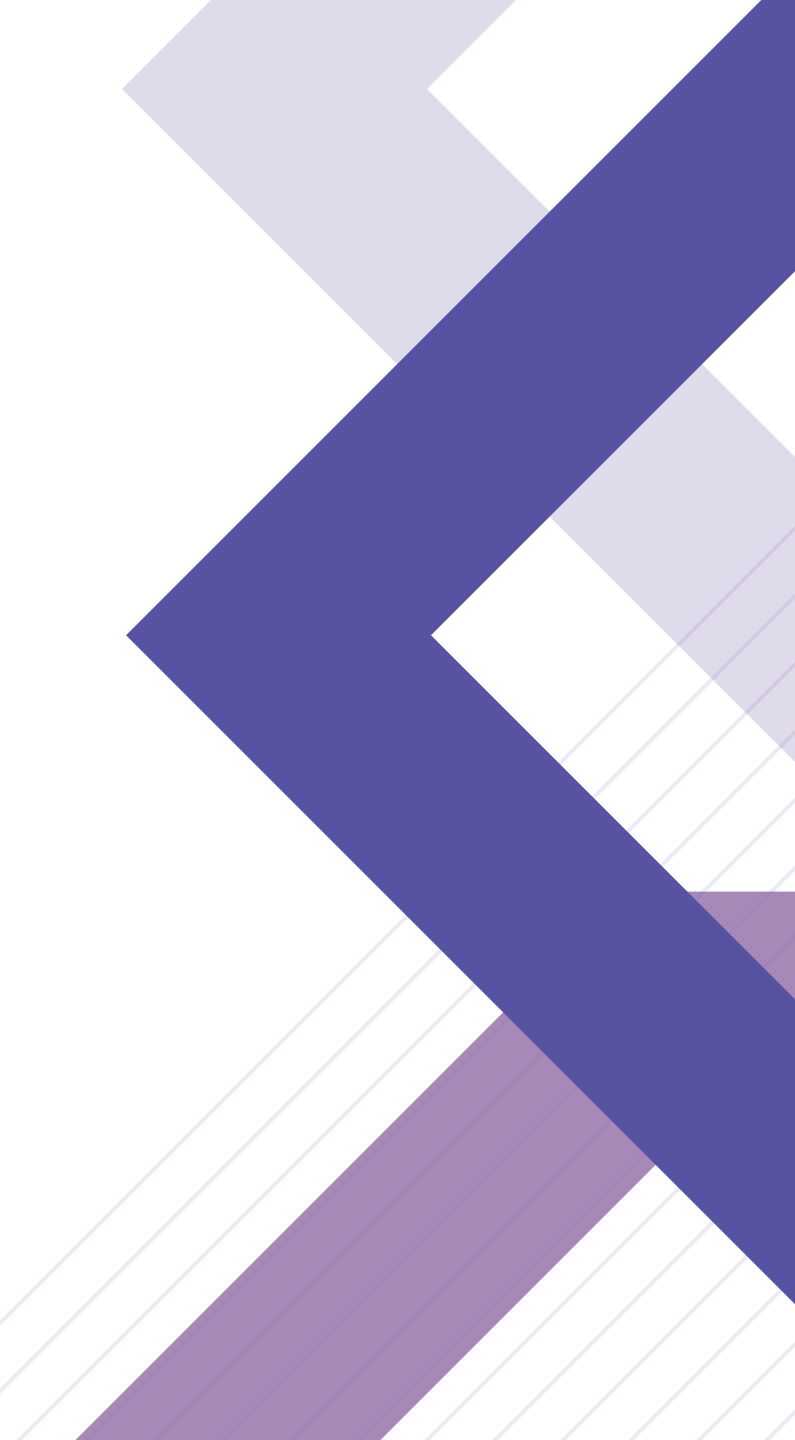

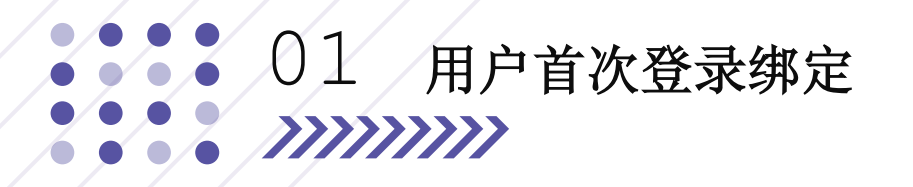

#### 账号注册

用户首次登录系统,若没有账号需点击立即注册按钮注册账号,填写注册信息后点击立即注册,也可在进度查询处输入统 一信用代码进行查询注册审核进度。

| 中国矿业权评估师协会   综合服务与管理平台<br>China Association of Mineral Resources Appraisers |                       | 中国矿业权评<br>China Association of Mineral Res | 估师协会   综合服务与管理           | 星平台                                                                 |
|-----------------------------------------------------------------------------|-----------------------|--------------------------------------------|--------------------------|---------------------------------------------------------------------|
| 入口导航: 机构登录 个人用户登录 響 社会公众查询                                                  |                       |                                            |                          | _                                                                   |
|                                                                             |                       | 省份:                                        | 用 <b>尸汪册</b><br>请选择省份 >> | 已有中国矿业权评估师协会账号? 立 <u>即登录</u><br>您需填写基本信息注册账号,用于登录中国矿业权评估            |
|                                                                             | 机构登录                  | 机构名称:                                      | 清输入机构名称                  | 师吵云站后服务了管理半百。<br>您提交的注册信息将由中国矿业权评估师协会进行审<br>核,请您耐心等待,审核通过后您即可登录。    |
|                                                                             | 省份:下拉选择省份 🗸           | 法定代表人:                                     | 項權入外一社☆日か10号<br>请输入法定代表人 | 进度查询                                                                |
|                                                                             | <b>机构名称:</b> 下拉选择机构 ~ | 联系人:<br>联系申话:                              | 请输入联系人                   | 统一社会信用代码:                                                           |
|                                                                             | 密码: 请输入密码             | 验证码:                                       | 请输入验证码 发送验证码             | 立即查询                                                                |
|                                                                             | 登录                    | 邮箱:                                        | 请输入邮箱                    | 您的注册申请正在审核中,请您耐心等待,如有疑问,<br>请联系相关工作人员,电话:<br>您的注册由请面核户通过 您可继续办理入会手续 |
|                                                                             | ALL.                  | ш нэ.                                      |                          | 您的注册申请审核未通过,如有疑问,请联系相关工作<br>人员,电话:                                  |

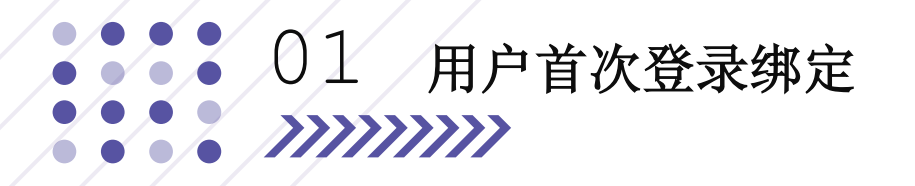

#### 用户绑定

用户首次登录系统,完成注册后需扫码绑定微信服务号,也可修改密码和联系人手机号。

| (金) 综合服务与管理平台 |                       |                        | して退出 |        |
|---------------|-----------------------|------------------------|------|--------|
| ▲ 返回综合服务平台    | 机构首次登录绑定              |                        |      |        |
|               | 机构名称:                 | 统一社会信用代码:              |      |        |
| 常务理事 🗘 设置     | 会员状态: 矿评协单位会员         | 会员联系人:                 |      |        |
| 统一社会信用代码:     | 手机号:                  |                        |      |        |
| ₩务            |                       | 修改密码                   |      |        |
| •••• 通知       |                       |                        |      |        |
| 🏠 待办          | 1120線空海信服を呈・          |                        |      | $\geq$ |
|               | 新定成功后,您将获得协会各项个性化信息推送 |                        |      |        |
|               |                       |                        |      |        |
|               |                       |                        |      |        |
|               |                       | 绑定失败       这微信号已使用、请更换 |      |        |
|               |                       | 其它微信号                  |      |        |
|               |                       |                        |      |        |

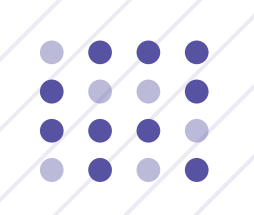

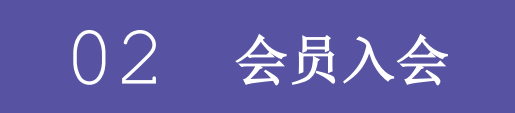

*}}}}* 

用户完成扫码绑定后可进入综合服务与管理平台首页,点击综合服务下会 员入会模块可以申请会员入会。

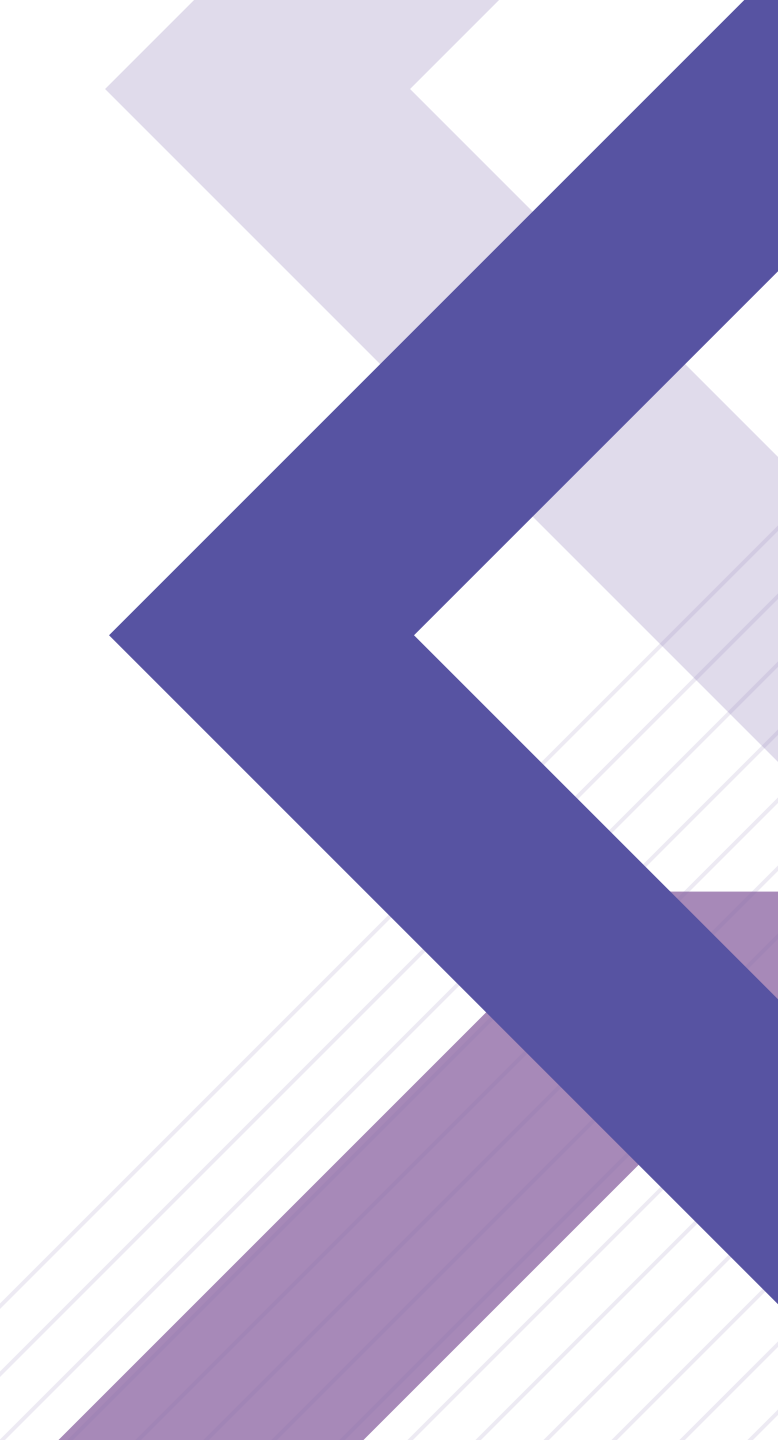

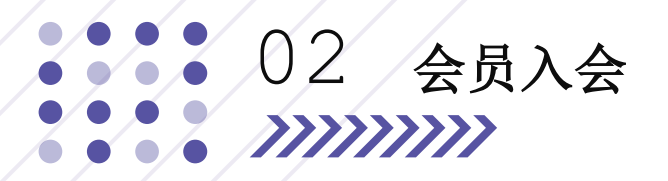

#### 会员入会

用户进入综合服务与管理平台首页后,点击会员入会模块申请入会。

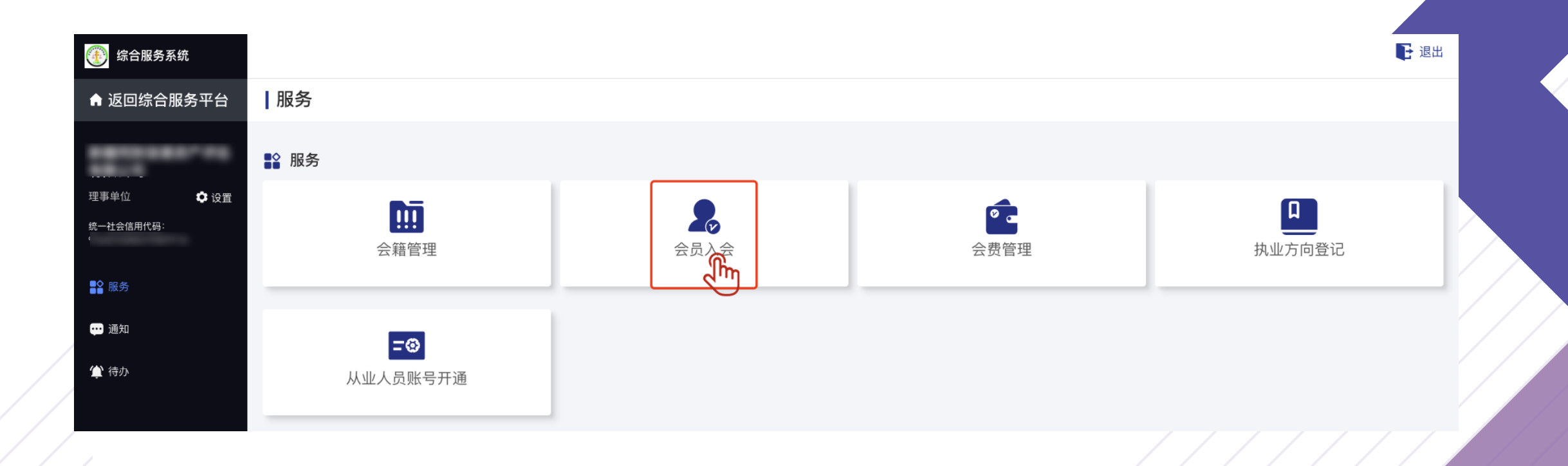

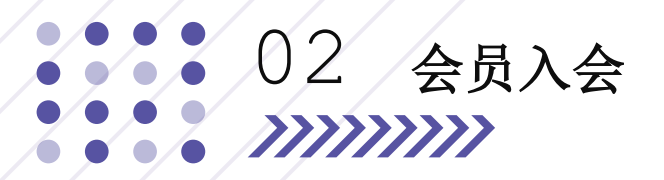

#### 填写入会信息

填写基本信息、理事候选人申请,完成后点击确认保存进行保存,或点击下一步保存并进行下一步。

| •         | 1 填写基本信息 | 2)打印/上传入会申请表 | 3等    | 待审核 (4) 完成 |
|-----------|----------|--------------|-------|------------|
| ₩ 基本信息    |          |              |       |            |
| 单位名称:     |          |              |       |            |
| 统一社会信用代码: |          |              | 单位类型: | 请选择单位类型 🗸  |
| 法定代表人:    |          |              | 联系人:  | 请输入联系人     |
| 会员级别:     | 请选择会员级别  | $\checkmark$ |       |            |
| 通讯地址:     |          |              |       |            |
| 联系手机:     | 请输入联系手机  |              | 传真:   | 请输入传真      |

#### 姓名: 请输入姓名 **性别**: 请选择性别 出生年月: 🛗 请选择出生年月 **民族**: 请输入民族 请选择政治面貌 **学历**: 请选择学历 政治面貌: **所学专业**: 请输入所学专业 请输入毕业院校 毕业院校: **职称等级**: 请选择职称等级 职务: 请输入职务 联系电话: 请输入手机号码 E-mail: 请输入E-mail 请输入邮编 邮编: 通讯地址: 请输入通讯地址 工作经历: 请输入工作经历 请输入社会兼职 社会兼职:

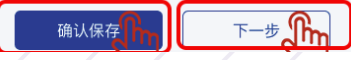

👃 理事候选人申请

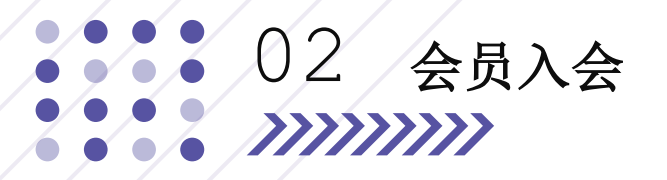

#### 打印/上传入会申请表

点击打印按钮,查看打印预览表,选择打印申请表,点击上传按钮上传入会申请表并点击正式提交。

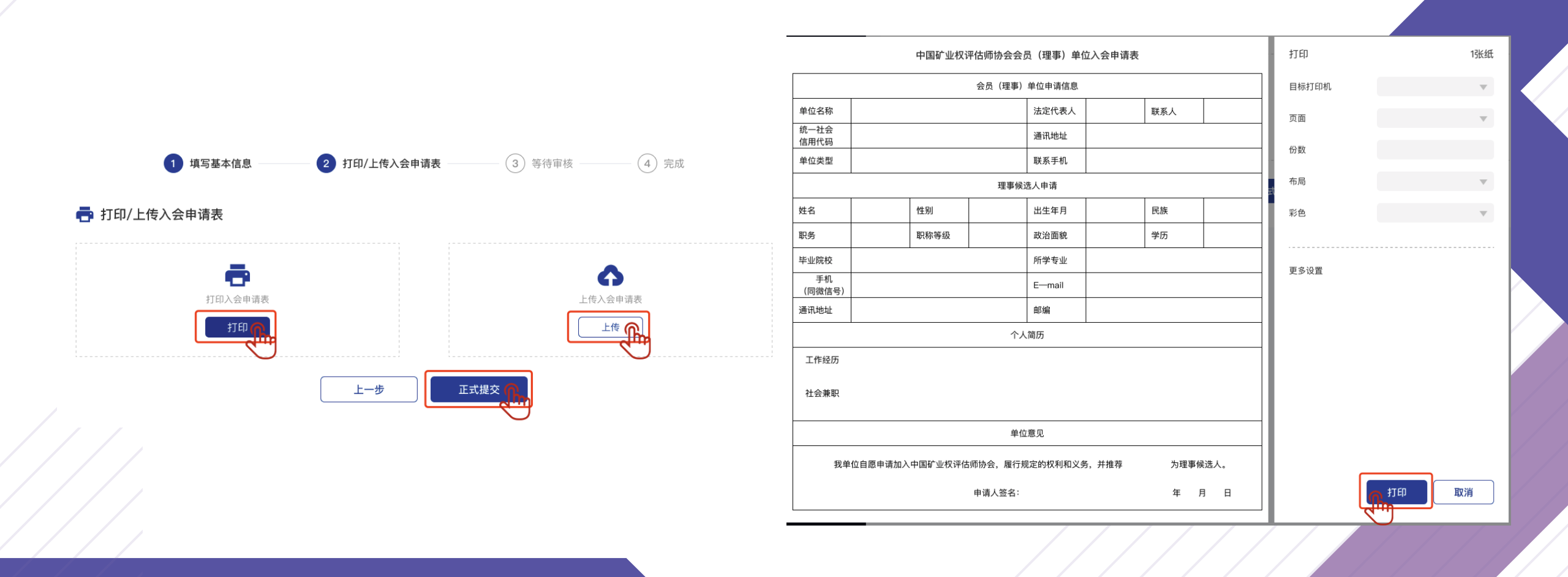

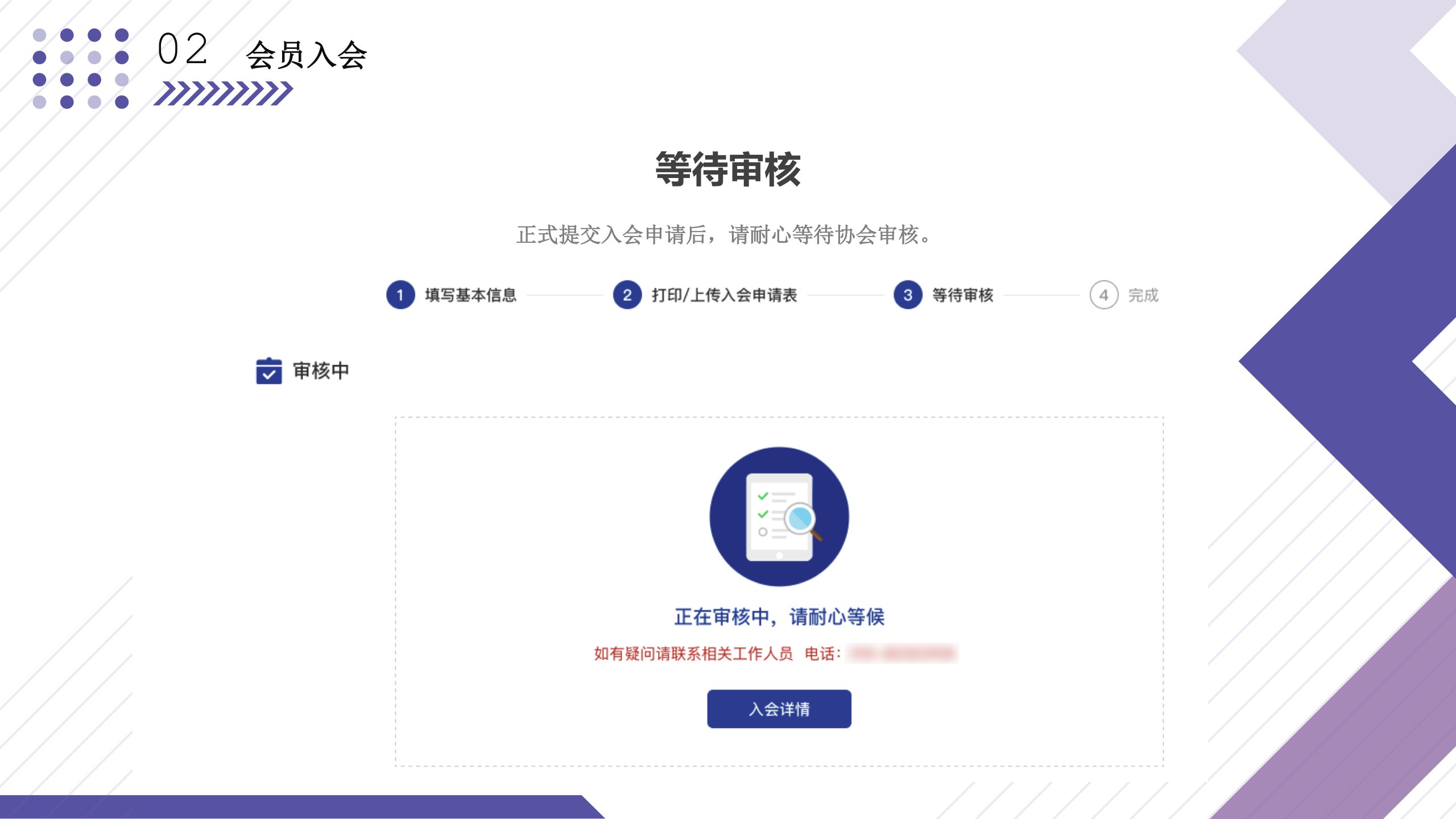

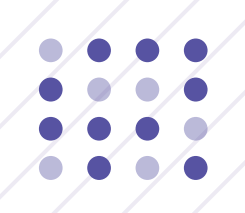

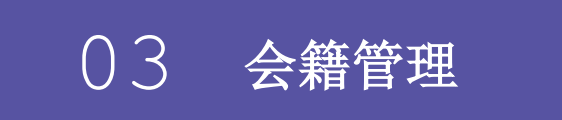

////////

会员可通过会籍管理模块查看基本信息、理事单位信息。也可进行基本信 息维护、重要信息变更、任职领导变更、会籍注销、公示信息。

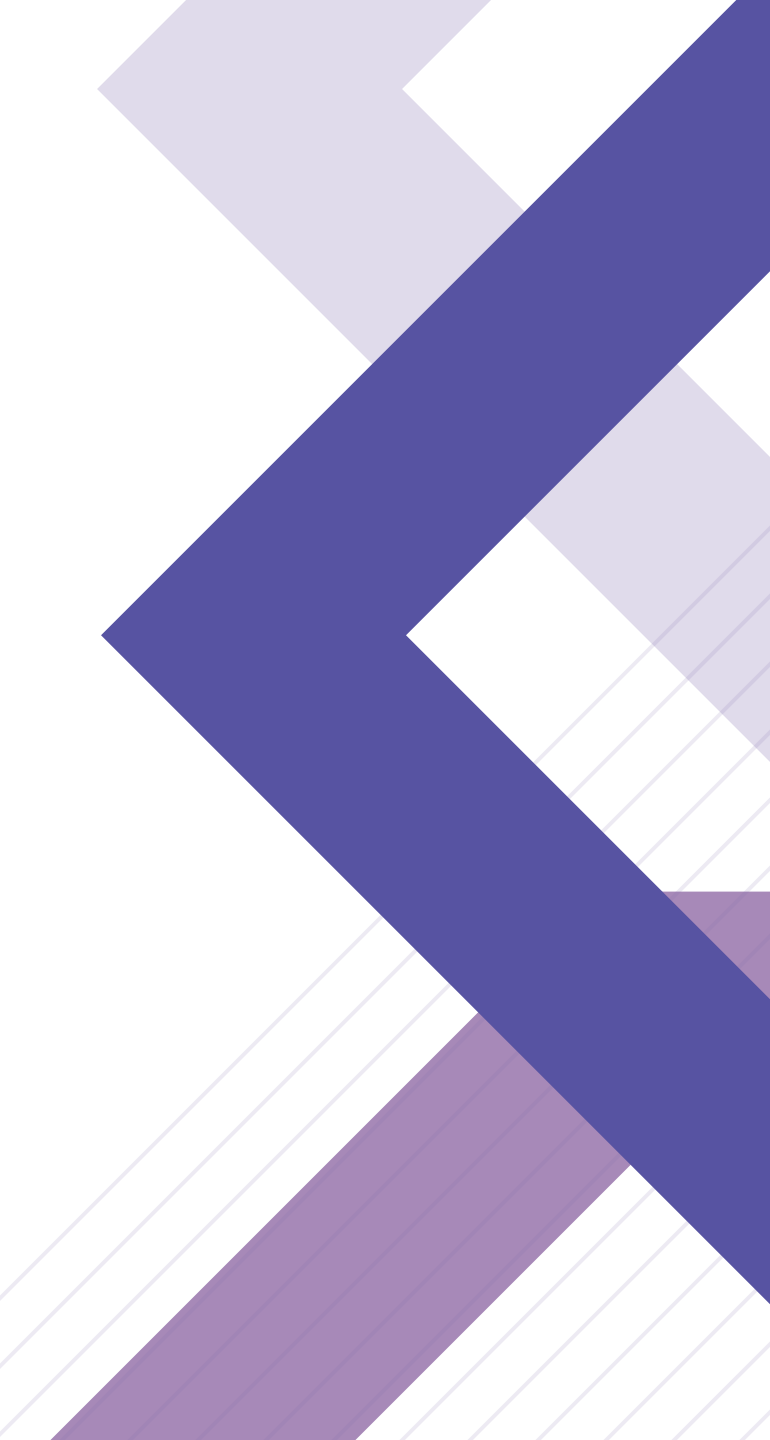

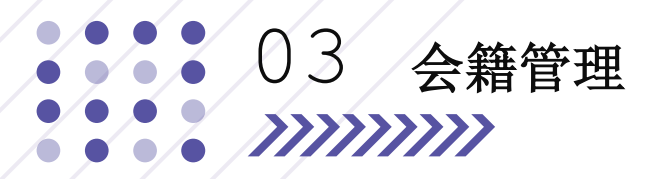

会籍管理

用户进入综合服务与管理平台首页后,点击会籍管理模块。

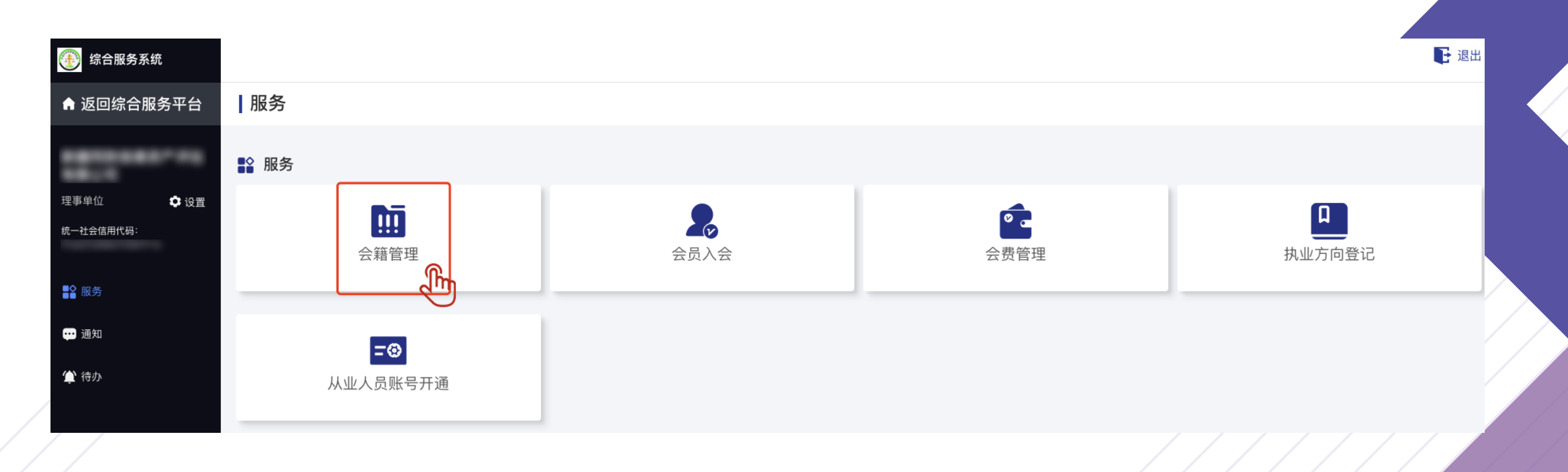

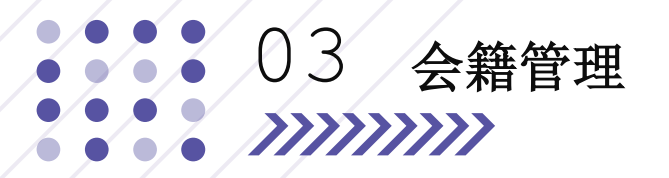

#### 会籍信息

点击会籍信息菜单,可查看会员基本信息和理事单位信息。

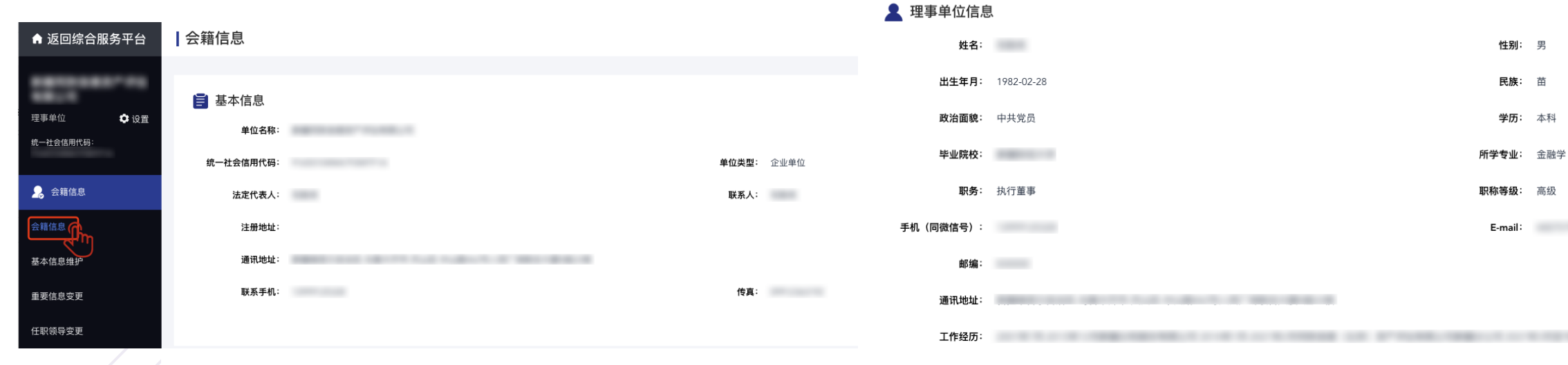

社会兼职:

性别: 男

民族: 苗

**学历:** 本科

E-mail:

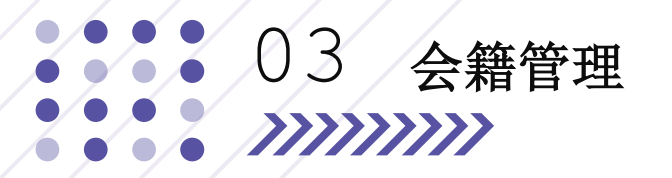

#### 基本信息维护

点击基本信息维护菜单,可修改基本信息及理事单位信息的部分信息,完成修改后,点击确认保存按钮。

| ♠ 返回综合服务平台 | 基本信息维护    |      |        |  |
|------------|-----------|------|--------|--|
| *****      | ₩ 基本信息    |      |        |  |
| 理事单位 🔹 设置  | 单位名称:     |      |        |  |
| 统一社会信用代码:  | 统一社会信用代码: | 单位类型 | : 企业单位 |  |
| 🔒 会籍信息     | 法定代表人:    | 联系人  |        |  |
| 会籍信息       | 注册地址:     |      |        |  |
| 基本信息维护     | 通讯地址:     |      |        |  |
| 重要信息变更     | 联系手机:     | 传真   |        |  |
| 任职领导变更     |           |      |        |  |

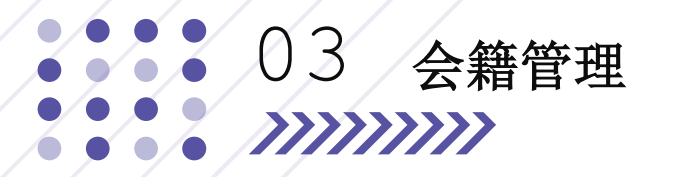

#### 基本信息维护

点击基本信息维护菜单,可修改基本信息及理事单位信息的部分信息,完成修改后,点击确认保存按钮。

| 👃 理事单位信息  |         |         |      |
|-----------|---------|---------|------|
| 姓名:       |         | 性别:     | 男    |
| 出生年月:     |         | 民族:     | Ξ.   |
| 政治面貌:     | 中共党员 🗸  | 学历:     | 本科 ~ |
| 毕业院校:     |         | 所学专业:   | 金融学  |
| 职务:       | 执行董事    | 职称等级:   | 高级   |
| 手机(同微信号): |         | E-mail: |      |
| 邮编:       |         |         |      |
| 通讯地址:     |         |         |      |
| 工作经历:     |         |         |      |
| 社会兼职:     | 请输入社会兼职 |         |      |
|           |         |         |      |
|           | 确注      |         |      |

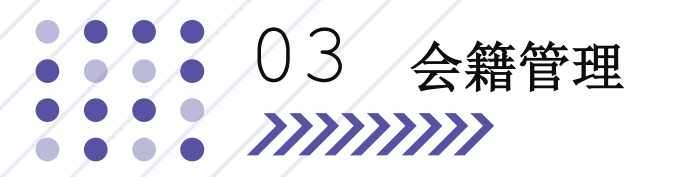

#### 重要信息变更

点击重要信息变更菜单,进入变更列表页,点击申请变更可申请重要信息变更,填写变更信息填写并点击上传按钮上传附 件后点击确认提交按钮。

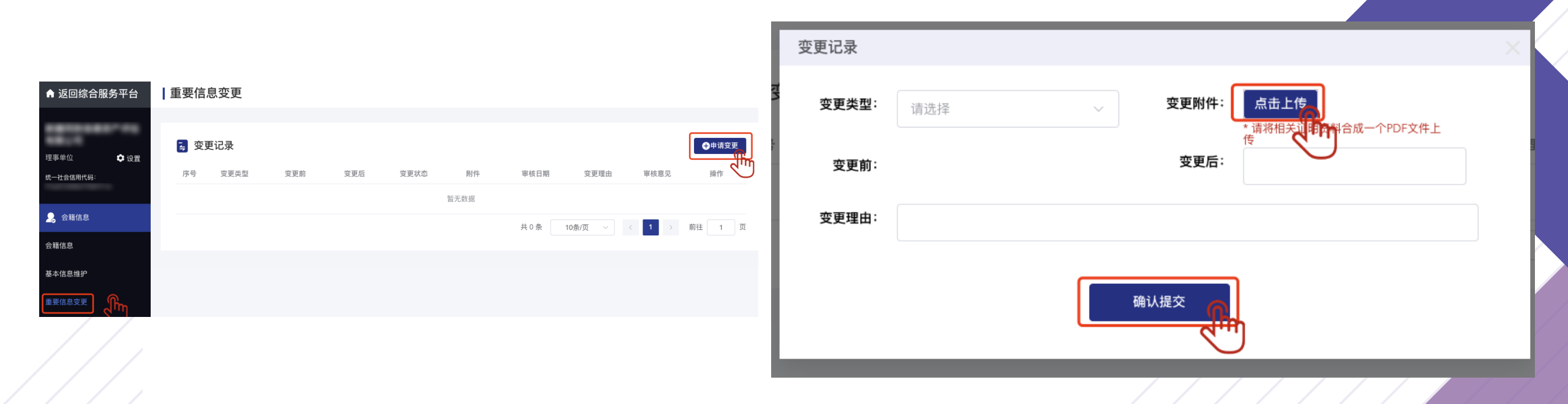

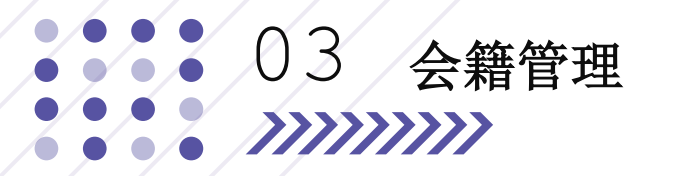

#### 任职领导变更

点击任职领导变更菜单,进入变更列表页,点击申请变更可申请任职领导变更。填写变更后基本信息,点击确认保存按钮 保存,或点击下一步按钮保存并进行下一步。

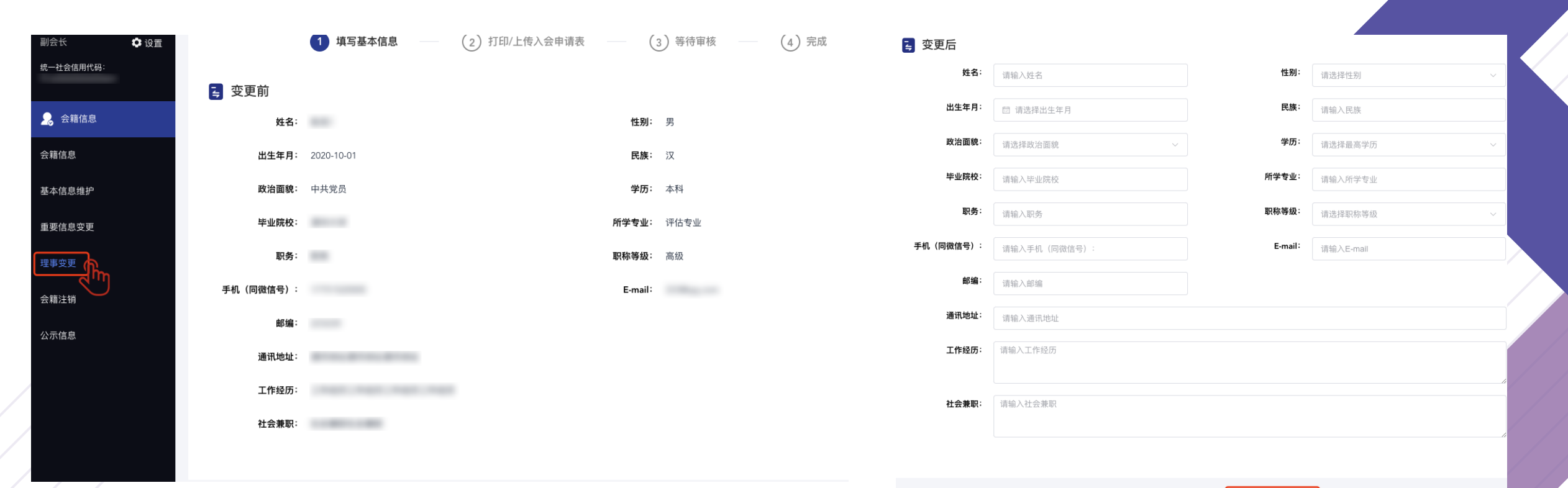

R

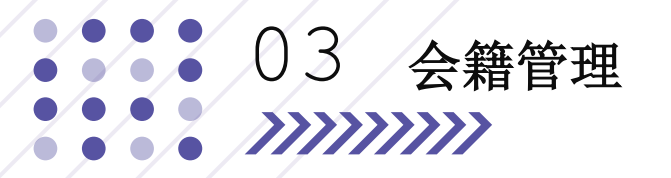

#### 任职领导变更

点击打印按钮,查看打印预览表,选择打印申请表,点击上传按钮上传变更申请表并点击正式提交。

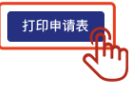

### ① 填写基本信息 ② 打印/上传入会申请表 ③ 等待审核 ④ 完成 ● 打印/上传理事变更申请表 ● 打印理專变更表 」打印 」「印理專变更表 」「日口 」」 上一步 正式握交

#### 中国矿业权评估师协会理事变更申请表

|              |          |          | 会员(理事      | )单位信息  |            |     |     |   |    |
|--------------|----------|----------|------------|--------|------------|-----|-----|---|----|
| 单位名称         |          |          |            | 法定代表人  |            |     | 联系人 |   |    |
| 统一社会信用<br>代码 |          |          |            | 通讯地址   |            |     |     |   |    |
| 单位类型         |          |          |            | 联系手机   |            |     |     |   |    |
|              |          |          | 理事候道       | 选人申请   |            |     |     |   |    |
| 姓名           |          | 性别       | 男          | 出生年月   | 2010-11-25 | 民族  | 疾   |   |    |
| 职务           | 注册会计师    | 职称等级     | 高级         | 政治面貌   | 中共党员       | 学历  | Б   | Z | 本科 |
| 毕业院校         |          |          |            | 所学专业   |            |     | 会计  |   |    |
| 手机(同微信<br>号) |          |          |            | E—mail |            |     | -   |   |    |
| 通讯地址         |          |          |            | 邮编     |            |     |     |   |    |
|              |          |          | 个人         | 简历     |            |     |     |   |    |
| 工作经历:        |          |          |            |        |            |     |     |   |    |
| 工作经验         |          |          |            |        |            |     |     |   |    |
| 社会兼职:        |          |          |            |        |            |     |     |   |    |
| 社会兼职         |          |          |            |        |            |     |     |   |    |
|              |          |          | 单位         | 意见     |            |     |     |   |    |
| 我单位自愿        | 愿申请加入中国硕 | *业权评估师协会 | ,履行规定的权利和) | 义务,并推荐 | 为理事候让      | 先人。 |     |   |    |
|              |          | 1        | 申请人签字:     |        |            |     |     |   |    |
|              |          |          |            |        |            | 年   | 月   | 日 |    |

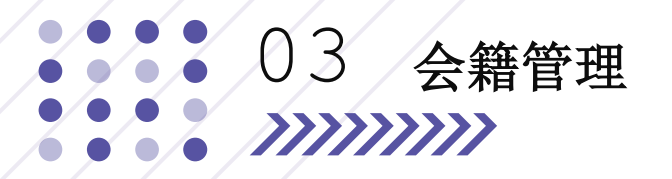

#### 等待审核

正式提交入会申请后,请耐心等待协会审核,可点击变更详情查看。

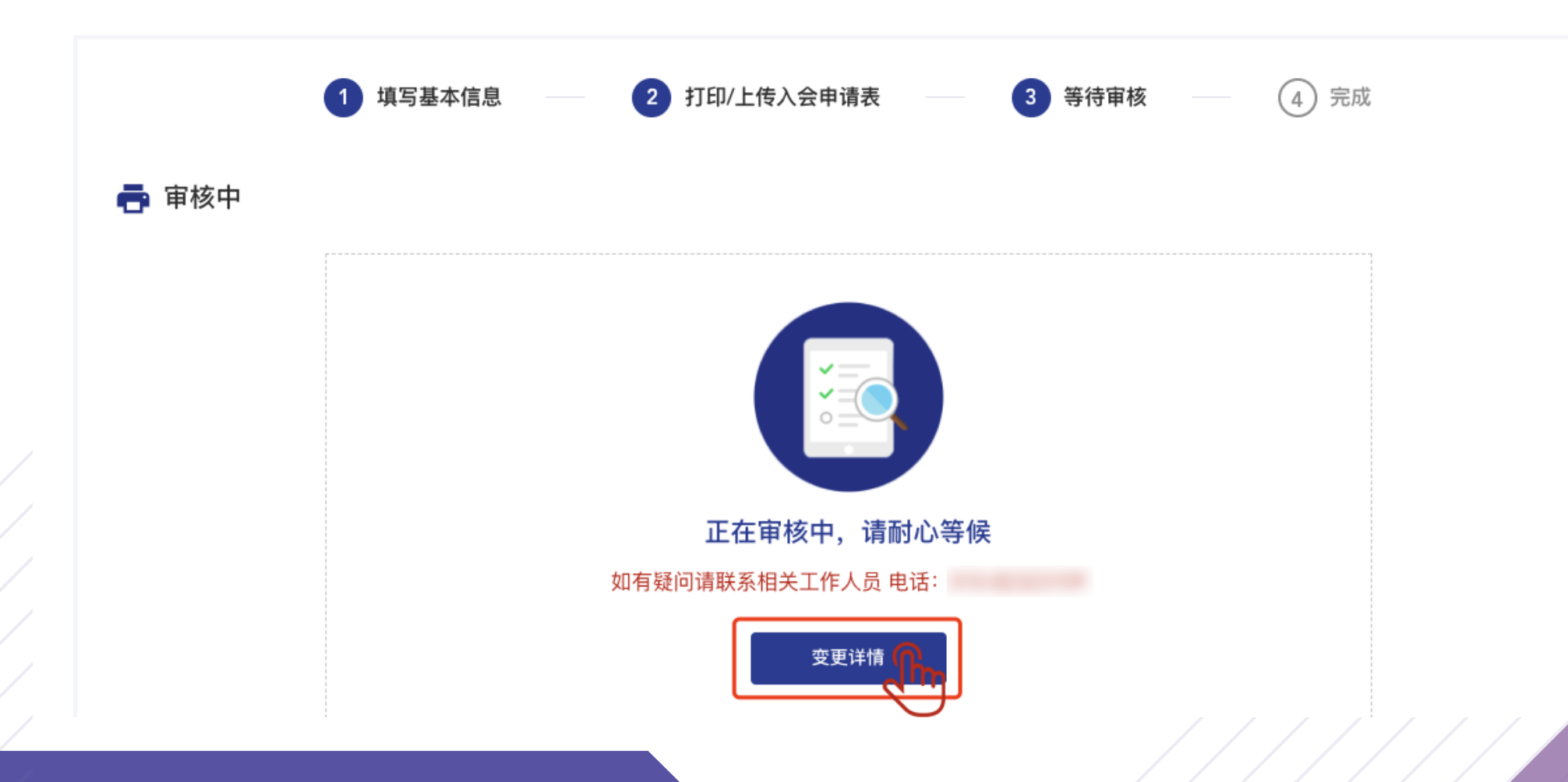

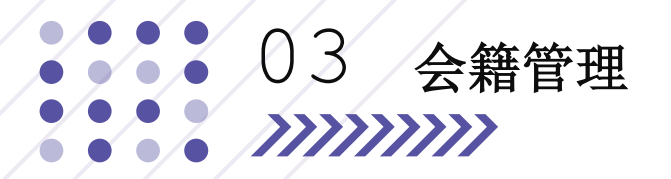

#### 会籍注销

点击会籍注销菜单,根据提示将退会申请邮寄至指定地点,如有疑问可联系相关工作人员。

| 副会长 🗘 设置      | ☑ 会籍注销                   |                                              |
|---------------|--------------------------|----------------------------------------------|
| 统一社会信用代码:     | 尊敬的 会员您好!                |                                              |
| <b>皇</b> 会籍信息 | 请将退会申请邮寄至中国矿业权评估师协会会员发展部 | 1 m740 · · · · · · · · · · · · · · · · · · · |
| 会籍信息          | 【协会地址:<br>如有疑问请联系相关工作人员: | 町2編:                                         |
| 基本信息维护        | l                        | /                                            |
| 重要信息变更        |                          |                                              |
| 理事变更          |                          |                                              |
| 会籍注销          |                          |                                              |
|               |                          |                                              |

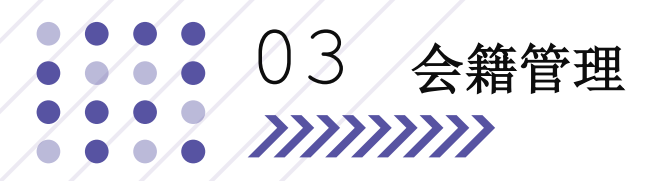

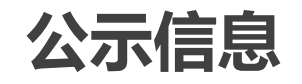

点击公示信息菜单进入并点击前往按钮可进入会员信息公示页面。

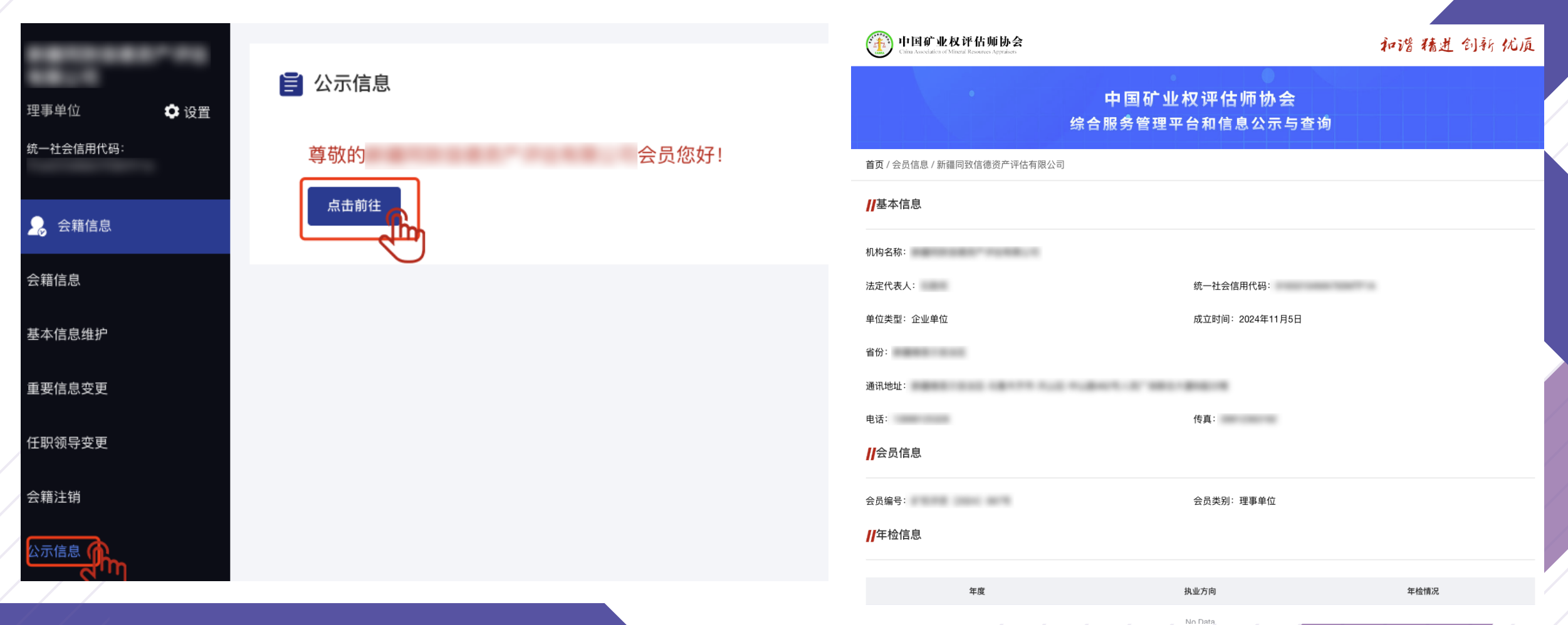

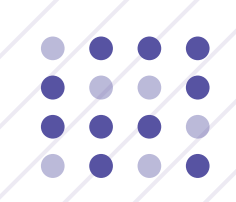

# 感谢关注

T H A N K S

# 中国矿业权评估师协会 综合服务与管理平台使用手册